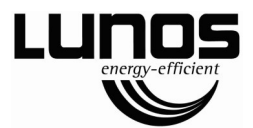

# Installation and Operating Manual Smart Comfort 5/SC-FT Remote Control Smart Comfort 5/SC-RF

- Please forward to the user -

| Content                                          |    |
|--------------------------------------------------|----|
| About this manual, Safety instructions, Disposal | 2  |
| Technical data, Shipping unit and dimensions     | 3  |
| Installation                                     | 5  |
| Electrical connection                            | 7  |
| Specify the connected device type                | 12 |
| Programming mode                                 | 13 |
| DIP-switch settings                              | 14 |
| Coupling process radio system                    | 15 |
| Operating element - setting options              | 16 |
| Symbol descriptions                              | 17 |
| Factory settings                                 | 19 |
| Filter replacement and filter cleaning           | 20 |

## About this manual

- Read this manual carefully and completely before assembly! Always observe the general safety instructions and the safety symbols with information in the text.
- Hand out this manual to the user (tenants, proprietors, property management etc.) after completing assembly.
- Symbols in this manual:

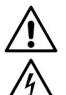

This symbol warns you against risks of injury

This symbol warns you against risks of injury from electricity

# Safety instructions

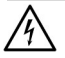

Caution! Any assembly work may only be carried out after disconnecting the supply voltage!

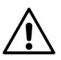

Attention! The electric connection may only be made by authorised qualified personnel and according to the applicable version of VDE 0100!

# Disposal

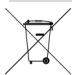

The packaging must be sorted before disposal. If you wish to dispose of the ventilation device, observe the currently applicable regulations. Pursuant to the German Electrical and Electronic Equipment Act (ElektroG) this device can be returned to your municipal collection point free of charge.

| Technical data                                                                               |                                 |                                                                 |                                                          |  |
|----------------------------------------------------------------------------------------------|---------------------------------|-----------------------------------------------------------------|----------------------------------------------------------|--|
| Control<br>Operating voltage:<br>Functional voltage range:<br>Operational switching current: | 12 V DC<br>0 - 10 V<br>max. 5 A | Power supply uni<br>Input voltage:<br>Output voltage:<br>Types: | ts<br>100 - 240 V AC<br>12 V DC                          |  |
| Connected load:                                                                              | max. 60 W                       | 5/NT60<br>5/NT100                                               | Order No.: 39973<br>Order No.: 39974<br>Order No.: 40096 |  |

# Shipping unit

The control and the operating unit with frame are supplied as one shipping unit. The power supply is a separate shipping unit. A switch box is to be provided by the customer. Please check the delivery for completeness and mint condition!

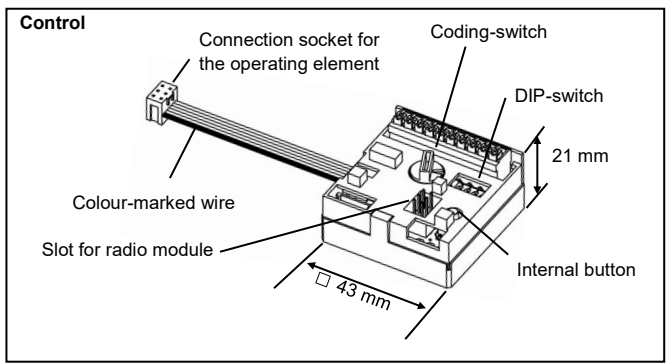

# Shipping unit and dimensions

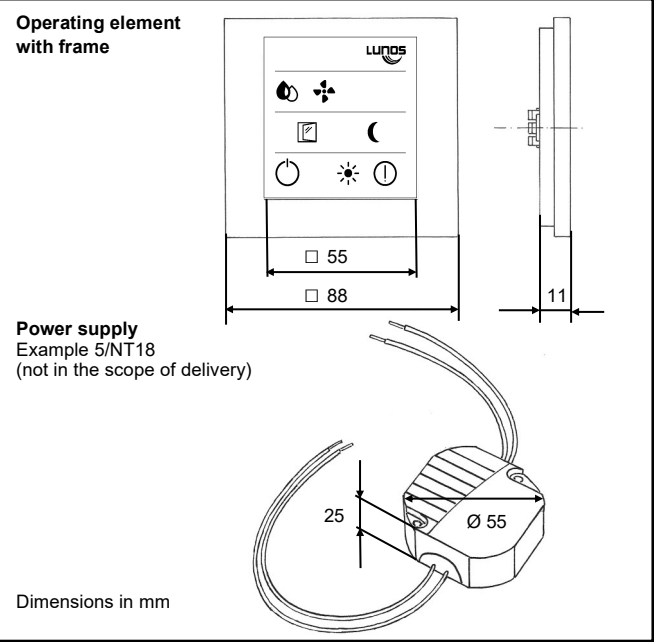

EN

4

## Installation

The control unit the operating element and the nower supply can be appropriately installed in a standard switch box (90 mm deep) as shown

If the power supply is installed at a different location a simple, 42 mm deep switch box will be sufficient

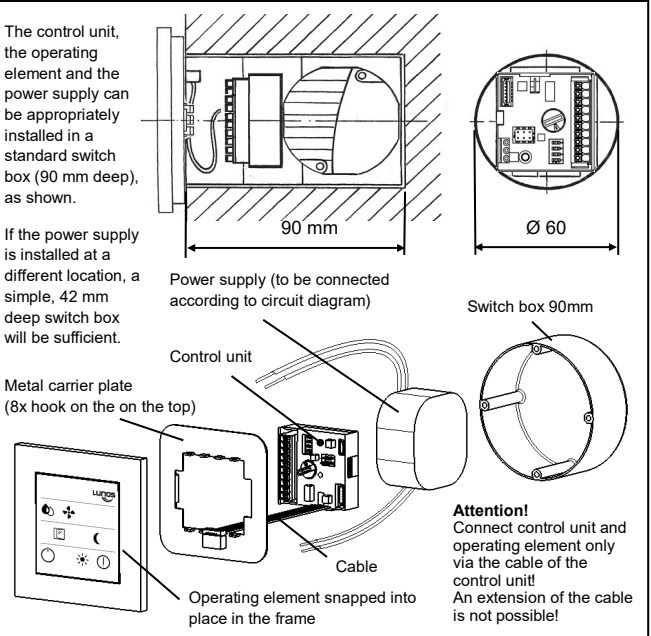

## Installation

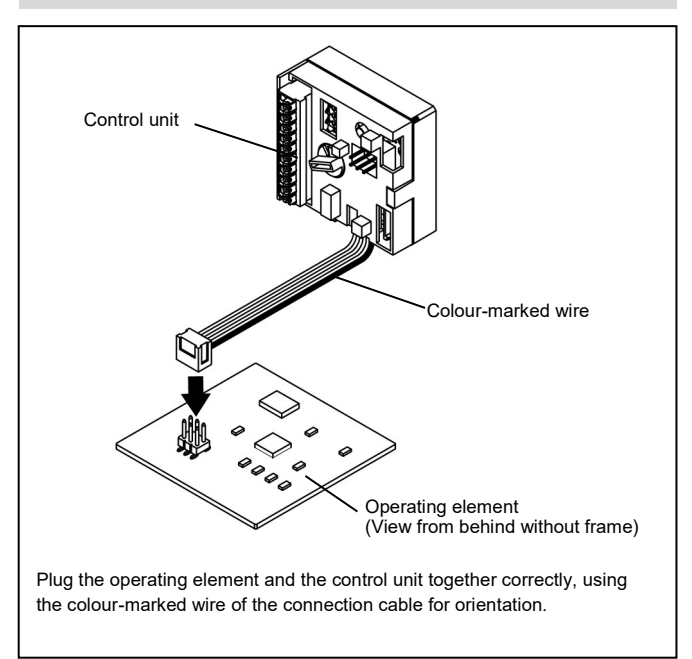

## Safety instructions

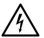

Caution! Any assembly work may only be carried out after disconnecting the supply voltage!

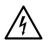

Before connecting the device to the mains voltage, make sure that all connection lines are voltage-free (dead)! (Separation from the power supply with a minimum contact opening of 3 mm, e.g. electric fuse).

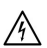

Each electric circuit of this ventilation system must be fitted with a residual current protection (e.g. FI switch/RCCB)!

Electrical connection only by a specialist.

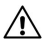

Additional installations and electrical components in the ventilation unit are not admissable!

Use the following cables for electrical connection:

- Cable to the ventilation devices: e.g. J-Y (St) Y 2 x 2 x 0.8 min. 0.5 mm<sup>2</sup>, max. 1.5 mm<sup>2</sup>
- Cable for the supply voltage: e.g. NYM 3 x 1.5 mm<sup>2</sup>

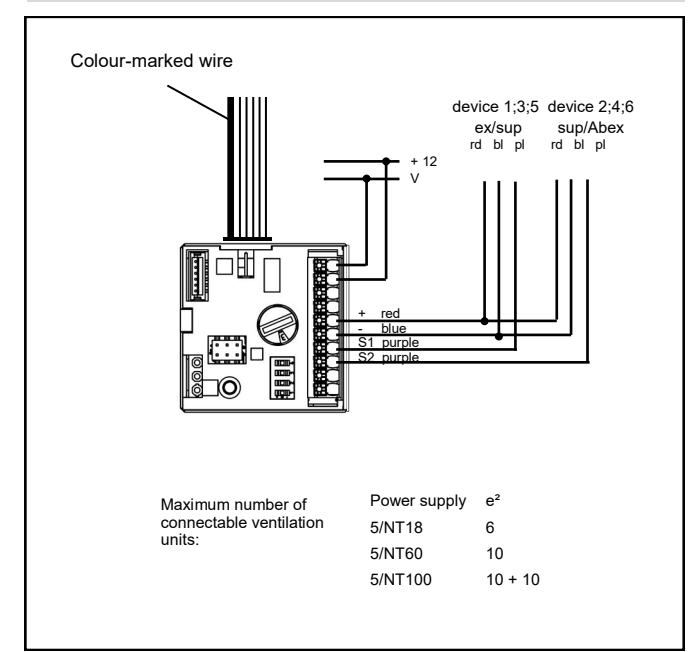

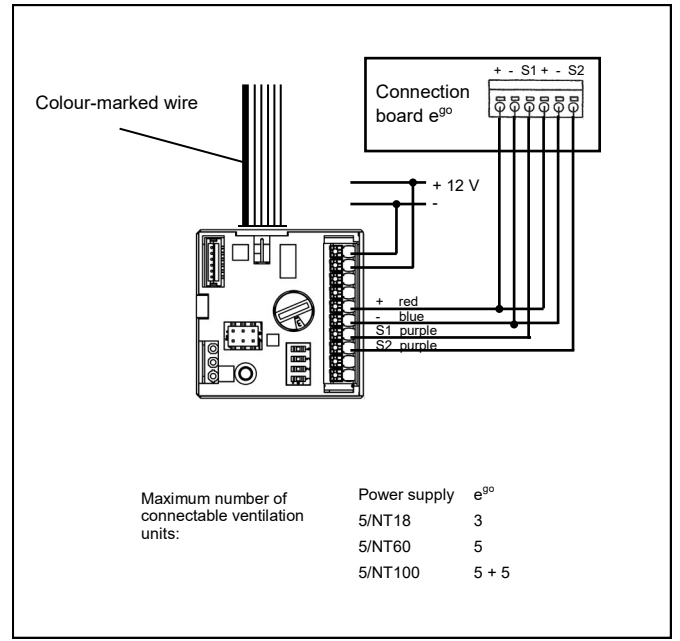

# Electrical connection RA 15-60 (Coding-switch 1)

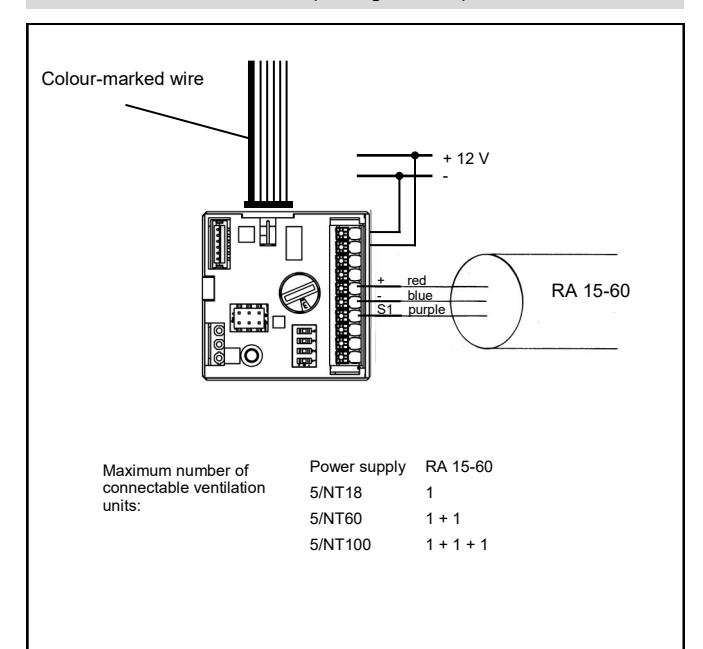

EN

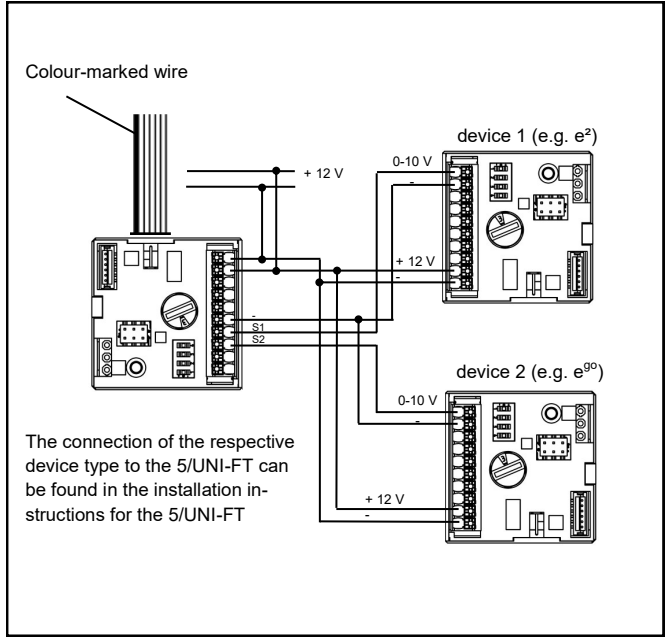

## Specify the connected device type

The connected device type must be set on the coding switch according to the following table. It can basically be switched in five or eight stages. The listed nominal volume flows apply to the respective illuminated LED. DIP switch 2 can be used to choose whether the ventilation system should run with a permanent base load or whether it should be able to be switched off (see DIP switch settings).

|   | Тур                                          | DIP 4 active | Stage 1                            | Stage 2  | Stage 3  | Stage 4  |
|---|----------------------------------------------|--------------|------------------------------------|----------|----------|----------|
| 1 | RA 15-60                                     | -            | 15 m³/h*                           | 30 m³/h* | 45 m³/h* | 60 m³/h* |
| 3 | e²                                           | e²short      | 15 m³/h                            | 20 m³/h  | 30 m³/h  | 38 m³/h  |
| 5 | e²60                                         | e²60short    | 5 m³/h                             | 20 m³/h  | 40 m³/h  | 60 m³/h  |
| 9 | e <sup>go</sup>                              | only HRV**   | 5 m³/h                             | 10 m³/h  | 20 m³/h  | 45 m³/h* |
| С | e²60***                                      | e²60short    | Unpaired operation, levels like P5 |          |          |          |
| Е | 0-10 V                                       |              | Levels according to each device    |          |          |          |
| F | F Programming mode (description see page 13) |              |                                    |          |          |          |

\* exhaust air only

\*\* in pure operation with heat recovery, stage 4 also runs at 20 m<sup>3</sup> / h in reversing operation

\*\*\* unpaired operation works only with e<sup>2</sup>60 devices. Connect one device to S1 and two devices to S2

A calibration of the flowrates is also possible and is described in the extended functional description at www.lunos.de.

## Programming mode

De-energize the control, set the coding switch to position F and restore the power supply. The event LED flashes continuously and signals the activated programming mode. Briefly press the buttons listed below to activate and deactivate the respective function. De-energize the control and set the coding switch again according to the table on the previous page.

| Function                           | Button | LED feedback                                                                                                    |
|------------------------------------|--------|----------------------------------------------------------------------------------------------------|
| Intelligent* humi-<br>dity control | Ð      | 1st LED flashes, intelligent control active<br>1st LED OFF, intelligent control deactivated                                   |
| Filterreplace-<br>ment indicator   | ₹<br>¥ | 2nd LED flashes, indication active<br>2nd LED OFF, indication deactivated                                                     |
| Ventilation mode                   | ľ      | 3rd LED OFF, balanced (Standard)<br>3rd LED flashes, dynamic disbalance (DIBt)<br>3rd LED shines, extended dynamic disbalance |

\* The regulation takes place almost continuously and in an "intelligent" way, in which a distinction is made between permanently high relative humidity or a rapid increase (e.g. by showering).

If the relative humidity cannot be reduced significantly within a period of two hours (e.g. in summer), the fan is switched to the basic ventilation level. If the relative humidity increases by more than 5% within one hour during the lowering mode, the lowering mode is ended. If the lower switching threshold is not reached and the basic ventilation level is set to OFF, the fan is switched off.

If the intelligence is deactivated, the system is only regulated according the measured relative humidity. This can lead to increased ventilation volume, especially in summer.

## DIP-switch settings

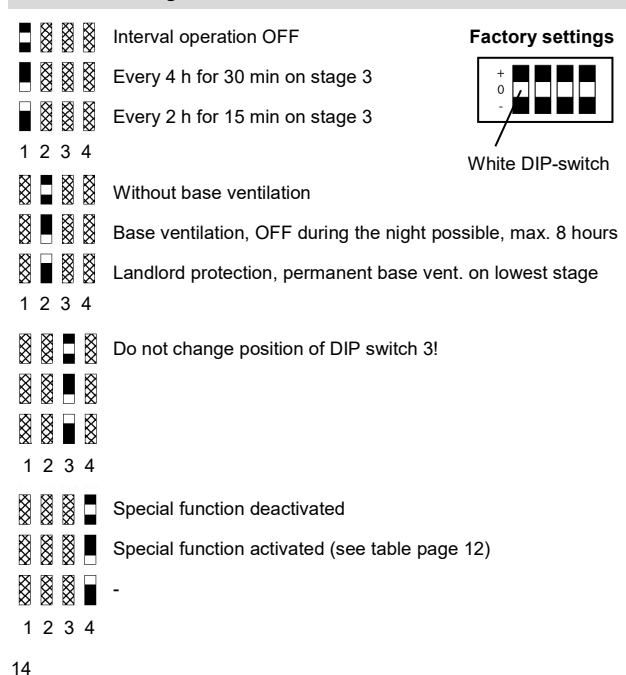

# Teach-in Procedure / System Setup (5/SC-RF)

The slave component is assigned to a ventilation group (group 1 or 2) via DIP switch 2. This assignment is used to configure which components work together in supply air mode and which work in exhaust air mode. The master (5/SC-RF) is automatically assigned to group 1. After all components have been set up and the teach-in process has been completed, an identical number of fans should be assigned to both groups.

- 1. **Master** Installation and configure according to the previous pages
- Master Hold down the internal button for 5 seconds. The event LED starts flashing.
- Slave Set the coding switch to position 0. Set DIP 2 to 0 (group 1) or - (group 2).
- 4. **Slave** Keep internal button pressed for 5 seconds. The event LED starts flashing.
- Master and Slave Both report a successful teach-in process with the green LED flashing three times or the Event LED stops flashing.
- 6. If necessary, continue with point 2 for the next slave.

| Symbol | Single button press                                                              | Button pressed for 3<br>seconds                                         | Button pressed for 10<br>seconds                       |
|--------|----------------------------------------------------------------------------------|-------------------------------------------------------------------------|--------------------------------------------------------|
| ٩      | Activating or deactivating<br>the humidity-sensitive<br>automatic mode           | Setting of the lowest venti-<br>lation stage in the automa-<br>tic mode | -                                                      |
| 4<br>4 | Setting of the airflow volume                                                    | Changeover between 5-<br>stage and 8-stage operati-<br>on               | -                                                      |
|        | Activating or deactivating the intensive ventilation                             | Changing the runtime of the intensive ventilation                       | Setting of the stage for the<br>intensive ventilation  |
| (      | Activating or deactivating the night-time reduction                              | Defining the runtime of the<br>night-time reduction                     | Defing the active stage<br>during night-time reduction |
| ☀      | Activating or deactivating the summer mode                                       | Defining the operating time of the summer mode                          | -                                                      |
| Ð      | Switching on the<br>ventilation system<br>Setting of the LED<br>brightness level | Switching off the ventilation<br>system                                 | -                                                      |
| ()     | -                                                                                | Resetting the filter replace-<br>ment                                   | -                                                      |

An advanced feature description can be found on www.lunos.de

The Smart Comfort offers you the possibility to switch all functions of your ventilation devices and to recognize their current operating status. It contains a humidity sensor, which controls the ventilation devices appropriately in automatic operation.

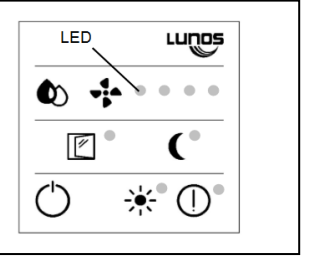

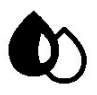

## Drop

The humidity-sensitive automatic mode is activated or deactivated via the button with the drop symbol. In automatic mode, the LEDs 1-4 light up in low brightness. The active stage is displayed with full brightness. In the standard, the first stage is switched at a relative humidity of 50%. The highest ventilation stage is switched from a humidity value of 70%.

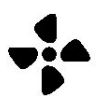

#### Fan

The ventilation stage can be set using the "Fan" button. The manual adjustment of the ventilation stage is performed in a rolling manner, i.e. each pressure on the button increases the stage by one. After the highest stage, the lowest stage or OFF follows again. When the automatic mode is activated, manual changes of the ventilation stage are valid for one hour.

### Symbol descriptions

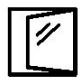

### Window

The window symbol stands for the intensive ventilation mode. When actived, the LED next to the symbol illuminates continuously and the fans change to the highest available ventilation stage. The mode automatically ends after the set time (factory setting: 30 minutes). The ventilation system then switches back to the previously set operating mode (manual or automatic mode).

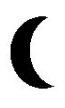

## Moon

Pressing the "Moon" button activates or deactivates the night reduction. In the factory setting, the ventilation system goes to the "OFF" stage and the LEDs light up with low brightness. The system automatically returns to the previously set mode after the set time has elapsed (factory setting: 8 hours). The LEDs light up again with full brightness.

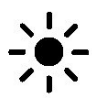

#### Sun

This button is used to activate and deactivate the summer mode. When the mode is active, the LED next to the symbol illuminates. By the activation, only the reversing time, i.e. the change between supply air and exhaust air operation of each unit, is increased to one hour. The mode runs according to the set runtime (factory setting: 8 hours). By the increase, heat recovery is bypassed and cool air can be supplied to the utilisation unit and distributed by means of effective cross ventilation.

# $\bigcirc$

# ON/OFF

The brightness of the LEDs can be adjusted in a rolling manner by a simple push of this button. It is switched between OFF, dark and bright.

If the button is pressed for three seconds, the ventilation system will be switched off completely. To turn a flick of the button.

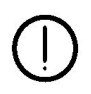

## Event

Press the "Event" button for 3 seconds to confirm that a filter replacement has been carried out. A successful reset is confirmed by a triple flashing of the Event LED.

# Factory settings

The factory settings are as follows:

- Device type: e<sup>2</sup>
- Automatic mode: the lowest stage in humidity-sensitive mode is the lowest ventilation stage, i.e. without OFF. Control range 50% -70%
- Intensive ventilation: active for 30 minutes, highest ventilation stage
- Night reduction: active for 8 hours, ventilation stage OFF
- Summer ventilation: active for 8 hours, reversing time 1 hour

By pressing and holding the "Sun" and "Event" buttons for 10 seconds, the factory settings are restored. The control starts again and all LEDs light up briefly three times.

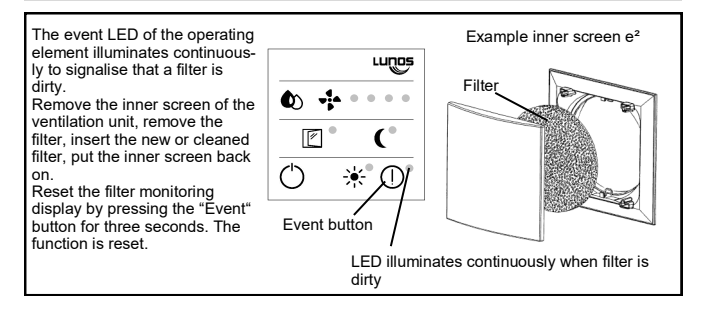

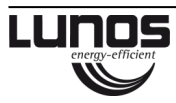

 LUNOS Germany

 LUNOS Lüftungstechnik GmbH & Co. KG
 Phone +49 30 362 001-0

 für Raumluftsysteme
 Fax +49 30 362 001-89

 Wilhelmstr. 31
 info@lunos.de

 13593 Berlin · Germany
 www.lunos.de

FN